×

## Domain alias @cloud.nthu.edu.tw

Since 2019/08/19, **we've added a domain alias @cloud.nthu.edu.tw to our G Suite email @gapp.nthu.edu.tw.** Here's how it works (The following messages are rewritten from https://support.google.com/a/answer/7504451?hl=en):

- You have an email address at both primary domain @gapp.nthu.edu.tw and domain alias @cloud.nthu.edu.tw.
- All messages arrive in your **primary domain @gapp.nthu.edu.tw** mailbox.
- You can reply to messages from either of your **primary domain @gapp.nthu.edu.tw** or **domain alias @cloud.nthu.edu.tw** addresses.
- Google Calendar invites and sharing invites are sent only from your **primary domain @gapp.nthu.edu.tw** address.

## To send messages from your new address at domain alias @cloud.nthu.edu.tw

- 1. On your computer, open Gmail https://mail.google.com/.
- 2. In the top right, click **Settings**.
- 3. Click the Accounts and Import or Accounts tab.
- 4. In the "Send mail as" section, click **Add another email address**.
- 5. Enter your name and your new address at **domain alias** @cloud.nthu.edu.tw.
- 6. Click **Next Step** and follow the confirmation steps.

When you're in Gmail, you can choose which address to send from.

## Tips

- You'll sign in your G Suite account with the **primary domain @gapp.nthu.edu.tw** address
- You can create documents and files only with your primary domain @gapp.nthu.edu.tw address
- People can share files with either your **primary domain @gapp.nthu.edu.tw** or **domain alias @cloud.nthu.edu.tw** address

From: https://net.nthu.edu.tw/netsys/ - 網路系統組

Permanent link: https://net.nthu.edu.tw/netsys/en:gapp:domain\_alias

Last update: 2019/08/27 15:23